## iR-ADVANCE スキャン設定

1. 「設定/登録」を押し、「宛先設定」を押す

| (天) 設定/登録    | # 5557        | 8       | (1) $(2)$ $(3)$ |
|--------------|---------------|---------|-----------------|
| 設定する項目を選択します | *             |         |                 |
| hot          |               |         |                 |
|              | (調整/メンテナンス)   |         |                 |
|              | 📁 ファンクション設定   |         | (*) (0) (#) (m) |
|              | <b>河</b> 宛先設定 | 1/1     | (D) (C)         |
| Te are       | 📁 管理投定        | *       |                 |
| G0775        |               | Mca الم |                 |

2. 「宛先の登録」を選択する

| a. 与方子                                             | 8                                                                                                    |
|----------------------------------------------------|----------------------------------------------------------------------------------------------------|
| •                                                  |                                                                                                    |
| • 宛先表リスト                                           |                                                                                                    |
| <ul> <li>宛先の登録</li> </ul>                          |                                                                                                    |
| - 宛先表の名称変更                                         | _                                                                                                    |
| ・ワンタッチの登録                                          | 1/3                                                                                                    |
| <ul> <li>アドレス帳のデフォルト表示の変更</li> <li>ローカル</li> </ul> | *                                                                                                    |
|                                                    |                                                                                                    |
|                                                    | <ul> <li>第先表リスト</li> <li>第先表りスト</li> <li>第先の登録</li> <li>第先表の名称変更</li> <li>ワンタッチの登録</li> <li>アドレス低のデフォルト表示の変更<br/>- ローカル</li> </ul> |

3. 「新規宛先の登録」を押す

| <究 | 先の愛 | 鍵> |   |     |    |    |   |     |     |     |       |             |
|----|-----|----|---|-----|----|----|---|-----|-----|-----|-------|-------------|
| 全て | -25 | 0  | 0 | DI. | 8  |    |   | ~70 | 宛先調 | ŧ * |       |             |
| 種類 | 名称  |    |   |     | 3  | 和先 |   |     |     |     |       | 新規宛先の<br>登録 |
|    |     |    |   |     |    |    |   |     |     |     | 1     | 1748/18.44  |
|    |     |    |   |     |    |    |   |     |     |     | 1/251 | 833         |
| -  |     |    |   |     |    |    |   |     |     | _   |       |             |
|    |     |    |   |     |    |    |   |     |     |     | •     |             |
| 27 | *   | th | ŧ | ŧ   | tt | 17 | * | 0.  | 4-7 | 0-9 |       | 名称で検索       |

4. 「ファイル」を押す

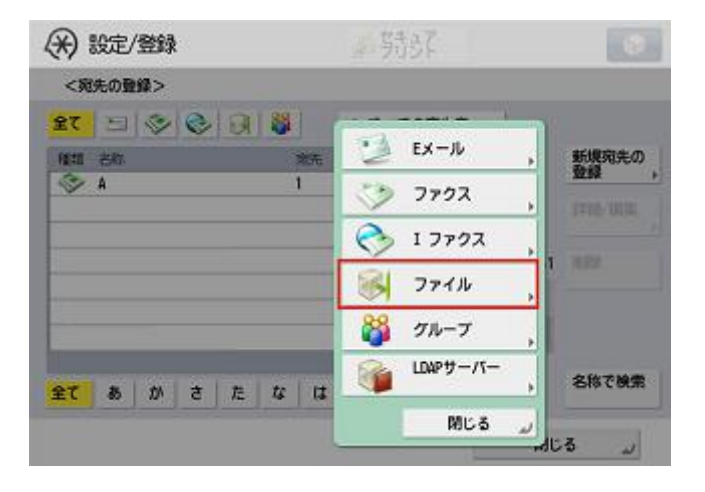

5. 「参照」を押す

| /71/62               |           |            |                |
|----------------------|-----------|------------|----------------|
| 88 ,                 |           | 宛先表 1      | -              |
| プロトコル: Nindo<br>ホスト名 | ns(SHB) 👻 | #7         | (トAR)和         |
| フォルダー                |           | <b>*</b> * | a ,            |
| ユーザー名 ,              |           | /\\)<br>₹0 | スワードを<br>の都度入力 |
| パスワード                |           |            | •              |

6. 「ワークグループ名」が表示されるので、選択する

| (关) 設定/登録            |              | # 新     | 环        |        | 8   |
|----------------------|--------------|---------|----------|--------|-----|
| <参照><br>送信先のフォルダーを指定 | <b>ミします。</b> |         |          |        |     |
| R                    |              |         |          |        |     |
| ·<br>·<br>·          |              |         |          |        |     |
| CER HURSDAUP         |              |         |          |        |     |
|                      |              |         |          |        | 1/2 |
|                      |              |         |          |        | - A |
|                      |              |         |          | 100    |     |
| 20100                |              |         |          | 4+ 130 |     |
| SMB 💌                | 84           | . 65,52 | 1 11.528 |        |     |
|                      |              |         |          |        |     |

表示されない場合は、別紙(最終頁)参照\*1

7.送信設定する「PC名」を選択

| <参照><br>洋信告のフォルダー) | 6週空にます.  | 11 2.221 |       |                |     |
|--------------------|----------|----------|-------|----------------|-----|
|                    | 2182039. |          |       |                |     |
| ·加古称               |          |          |       |                |     |
| a contraction for  |          |          |       |                | 1/2 |
|                    |          |          |       |                |     |
| L LA               |          |          | 2     | <b>49</b> (EM) | Y   |
|                    | 2.11     | 188      | 1.000 |                | 20  |
| ¥6 🔻               |          |          |       |                |     |

8. PC ログイン時の『ユーザー名』『パスワード』を入力する

|   | >                              |             | - |
|---|--------------------------------|-------------|---|
| H | <ネットワークバスワード:<br>ユーザー名とバスワードを2 | ><br>入力します。 |   |
|   | サーバー名<br>・ CRS-PC              |             |   |
|   | 2-7-8                          |             |   |
|   |                                |             |   |
|   | //29-к                         |             |   |

9. 作成した「scan」フォルダーを選択

| *) 設定/雪        | 錢承     |              | ~ 别引  | 泽   |        | 115 |
|----------------|--------|--------------|-------|-----|--------|-----|
| <参照><br>送信先のフォ | ルダーを描知 | <b>とします。</b> |       |     |        |     |
| VV E           |        |              |       |     |        |     |
| 動 名称           |        |              |       |     |        |     |
| 📁 scan         |        |              |       |     |        | -   |
|                |        |              |       |     |        |     |
|                |        |              |       |     |        |     |
|                |        |              |       |     |        | 10  |
| t En           |        |              |       |     | e4 100 | 1   |
| SMB            | -      | 210          | 10.91 | WER |        |     |
|                |        |              |       |     |        |     |

10. 作成した共有フォルダーの中が表示された状態になるので「OK」を押す

| 🛞 設定/登録             |        | 小野野   | 57   |                   | 1        |
|---------------------|--------|-------|------|-------------------|----------|
| <参照><br>送信先のフォルダーを持 | に定します。 |       |      |                   |          |
| ¥¥ <b>ti s</b> can  |        |       |      |                   |          |
| <b>机</b> 名称         |        |       |      |                   | 1/1      |
| L LA                |        | _     |      | t <del>)</del> E5 |          |
| SMB 💌               | 24     | . 655 | With |                   |          |
| × キャンセル             | 1      |       |      | OK                | <i>u</i> |

11. ユーザーが使用する際わかるように「名称」に名前を入力する

| 216 , スキャン<br>フロトコル: Nindows(SMB) マ | <u> 宛先表 9</u>    |
|-------------------------------------|------------------|
| フロトコル: Nindows(SMB) 👻               |                  |
| ホスト名 , ¥4 Wiscan<br>フォルダー ,         | 参照               |
| 2-7-8 ,                             | バスワード4<br>その都度入力 |

登録は以上で完了です。

※1 ワークグループ名/ドメイン名が表示されない場合について

① 「ホスト検索」を押す

| )設定/登録                 | - 5537  |             |                |
|------------------------|---------|-------------|----------------|
| <ファイル>                 |         |             |                |
| 8#                     |         | 宛先表 1       | ¥              |
| プロトコル: Windows<br>ホスト名 | (516) 👻 |             | 快索,            |
| フォルダー ,                |         | <b>9</b> 1R | ,              |
| 2-7-8                  |         | 送信          | のに確認           |
|                        |         |             | a construction |
| <u>//29-</u> ,         | 2.11    |             | -              |

② 「ホスト名」を押し、コンピューター名、もしくは IP アドレスを入力する

| (米) 設定/登録                  | <b>新教</b> |          |
|----------------------------|-----------|----------|
| <ホスト検索><br>検索条件を入力して【検索開始】 | を押します。    |          |
| 7-2<br>71-78,              | _         |          |
| 赤スト名 ,                     |           |          |
| × キャンセル                    |           | 10.000 J |

③ 「検索開始」を押す。(以後は、本紙の7番以降の手順)

| <ホスト検索>         |                                         |  |
|-----------------|-----------------------------------------|--|
| 検索条件を入力して【検索開始】 | を押します。                                  |  |
|                 |                                         |  |
| 7-2<br>51-78    |                                         |  |
| *Z18            |                                         |  |
|                 |                                         |  |
| 1000            | ( ) ( ) ( ) ( ) ( ) ( ) ( ) ( ) ( ) ( ) |  |